## How to Setup Interac E-Transfer (BMO Bank Screens For Illustrations Only)

Step 1:

- Login to your bank account. (Please note that BMO is being used as a guide for all banks. The screens may very slightly, but the process is the same).
- Select "Payments and Transfers" on the list of menu items at the top of your screen

| BMO 🎦 Banl  | BMO Bank of Montreal    |                            |                     |  |  |
|-------------|-------------------------|----------------------------|---------------------|--|--|
| We're l     | We're here to help:"    |                            |                     |  |  |
| My Accounts | Payments &<br>Transfers | My Profile &<br>eDocuments | Explore<br>Products |  |  |

Step 2:

| MO 🔛 Banl           | k of Montreal           |
|---------------------|-------------------------|
| We're               | here to help."          |
| My Accounts         | Payments &<br>Transfers |
| Payments & Tran     | sfers                   |
| My Payments and     | d Transfers             |
| Make a Paymer       | nt                      |
| Make a Transfe      | r                       |
| My Payment Hi       | story                   |
| My Transfer His     | story                   |
| My Session His      | story                   |
| Investigate a Bi    | ill Payment             |
| Manage Payee        | S                       |
| Add a Payee         |                         |
| Add a Pre-Auth      | orized Payment          |
| Interac e-Transfers | 2                       |
| Western Union Mo    | ney Transfer            |
| epost - View Bills  |                         |

Step 3:

• Choose "Send to a New Recipient" (for first time setup only)

| Recipient: 🕕 | Amount: 🕕   | Account to Debit: |   |
|--------------|-------------|-------------------|---|
| Select one   | <b>~</b> \$ | Select account    | - |

Step 4:

- Type in the Recipient name as: New City Church
- Type in recipient email address: <u>bookkeeper@newcitynewmarket.ca</u>
- Type in donation amount in the Amount area
- Select account to debit

| Recipient Information         |                                |
|-------------------------------|--------------------------------|
| Recipient:                    | New Recipient                  |
| *Recipient Name:              | New City Church                |
| *Recipient Email Address:     | bookkeeper@newcitynewmarket.ca |
| *Recipient Language:          | English                        |
|                               | French                         |
| Transfer Information *Amount: |                                |
| *Account to Debit:            | Select one                     |
| Add a Message:                |                                |
|                               |                                |

• After you've filled out all the form fields click on "Verify e-Transfer"

| Account to Debit:                 | Select one                        | *                                                  |
|-----------------------------------|-----------------------------------|----------------------------------------------------|
| Add a Message:                    |                                   | 0                                                  |
|                                   | Maximum of 400 characters         | s, 400 available characters left                   |
| Autodeposit     NEW CITY CHURCH N | EWMARKET is registered for autode | posit, which means the money will be automatically |

## Step 5:

Back

• Click the "Send e-Transfer" button on the bottom right

| Send e-Transfer                                                         |                                             |                      | Text Size: A A A ? Help Centre              |
|-------------------------------------------------------------------------|---------------------------------------------|----------------------|---------------------------------------------|
| Enter Details (2)                                                       | Verify Details                              | 3 Complete           |                                             |
| /erify your <i>Interac</i> ® e-Tr                                       | ansfer details                              |                      |                                             |
| Please review your e-Transfer info<br>select Back to make the necessary | rmation. If correct, select<br>corrections. | Send e-Transfer to c | complete your request. If there are errors, |
| Sending From:                                                           | Your Name                                   |                      |                                             |
| Date:                                                                   | Apr 28, 2020                                |                      |                                             |
| Recipient Information                                                   |                                             |                      |                                             |
| Recipient Name:                                                         | New City Church                             |                      |                                             |
| Recipient Email Address:                                                | bookkeeper@new                              | citynewmarket.ca     |                                             |
| Recipient Language                                                      | English                                     |                      |                                             |
| Transfer Information                                                    |                                             |                      |                                             |
| Amount:                                                                 | Donation Amount                             |                      |                                             |
| Account to Dahity                                                       | Your Account                                |                      |                                             |

Cancel Send e-Transfer

Step 6:

• You did it! You should see a confirmation message that your e-Transfer has been sent

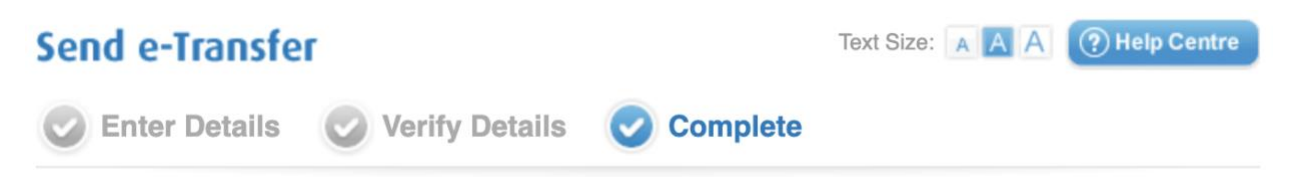

## Your Interac e-Transfer has been sent

Success! Your *Interac* e-Transfer is complete and a notification email will be sent to your recipient. The money will be automatically deposited into your recipient's bank account, since they are registered for autodeposit. Your confirmation number is **Your Confirmation Number**